Pマークポータルサイトは、事業者様ごとに表示されるメニューが異なります。
本資料では、代表的な3パターンでの表示メニューをご説明します。(各メニューの詳細は、「Pマークポータルサイト操作手順書(3\_メニュー操作編).pdf」をご参照ください。(Pマークポータルサイトサインイン後に参照可能です。)

Pマークポータルサイト

メニューのご案内

## JIPDECに新規申請される事業者様

JIPDEC

| Pマ−クポ−タルサイト <b>*</b>                                                                            | 表示メニュー                                      |           |
|-------------------------------------------------------------------------------------------------|---------------------------------------------|-----------|
| XWDゼ<変更目 4                                                                                      | 新規申請                                        |           |
|                                                                                                 | お問合せ/<br>その他お手続き                            | 事故報告システム※ |
|                                                                                                 |                                             | お問合せ      |
|                                                                                                 | ※メニューは表示されますが、事故報告シス<br>テムをご利用いただくことはできません。 |           |
| 付与事業者様(更新申請期間内)                                                                                 |                                             | JIPDEC    |
| Pマ−クポ−タルサイト *                                                                                   | 表示メニュー                                      |           |
| Pマーク情報システム株式会社 様                                                                                | 更新申請                                        |           |
| (12012345)                                                                                      | 申請情報・登録情報<br>の確認/各種申請                       | 変更報告      |
| お知らせ 変更日 ↓<br>Pマークボークルサイトを開設しました。 2024/10/11 17:27                                              | マークデータ/登録証のダウンロード                           |           |
| タウンロードのご気肉(注修証・マークデーク) 2024407/29 18:20   其たを練 ●構業等:法営業の増担/公園を詳<br>マークデーク/主要証のプクルーパ             | お問合せ/<br>その他お手続き                            | 事故報告システム  |
|                                                                                                 |                                             | お問合せ      |
|                                                                                                 | PMS構築の参考情報                                  |           |
| 945運用の巻き編号 727-5-                                                                               | アンケート                                       |           |
| 付与事業者様                                                                                          | JIPDEC以外の審査機関                               |           |
| Pマークポータルサイト<br>Pマーク事業開発株式会社様<br>(11123456)                                                      | 表示メニュー                                      |           |
|                                                                                                 | マークデータ/登録証のダウンロード                           |           |
|                                                                                                 | 申請情報・登録情報の確認/各種申請                           |           |
| マークデータ/支付E070/Dード     中様様年/支付後期の提び/支援中様       PMI運用の参考後期     記間出ビノモの出の手続き       アンワート     アンワート | PMS構築の参考情報                                  |           |
|                                                                                                 | お問合せ/<br>その他お手続き                            | 事故報告システム  |
|                                                                                                 |                                             | お問合せ      |
|                                                                                                 | アンケート                                       |           |
|                                                                                                 | L                                           |           |

〒106-0032 東京都港区六本木一丁目9番9号 六本木ファーストビル12F 一般財団法人日本情報経済社会推進協会 プライバシーマーク推進センター システム推進グループ TEL:03-5860-7563